## How to cancel the participation?

You can send participation cancellation request to tournament admin department. Following is the process of sending cancellation request

## Step 1: Login to your account.

Step 2: Click on participation menu in header.

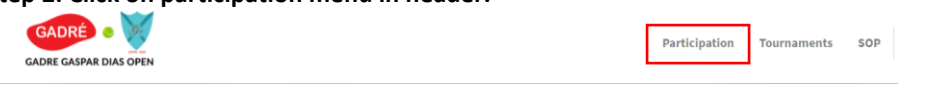

If you are checking on mobile then you will get participation page menu by touching on 3 bars icon menu at the top left corner. Please touch on that icon. It will collapse down the menu box. Touch on Participation menu.

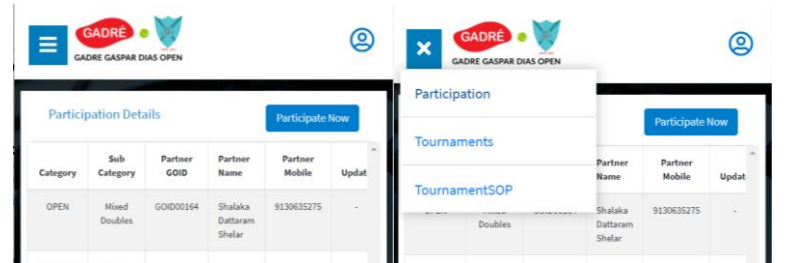

Step 3: In participation details page you will see the list of your participated categories. In cancellation column click on cancel (Dustbin) icon.

| interpation | Details       |              |                         |                |        | Participate N |
|-------------|---------------|--------------|-------------------------|----------------|--------|---------------|
| Category    | Sub Category  | Partner GOID | Partner Name            | Partner Mobile | Update | Cancellation  |
| OPEN        | Mixed Doubles | GOID00164    | Shalaka Dattaram Shelar | 9130635275     |        | Req. Sent     |
| VETERANS    | Singles 45+   |              | -                       |                | -      | Req. Sent     |
| VETERANS    | Doubles 110+  | GOID00160    | Pranita P Jadhav        | 8381009046     | ß      |               |
| VETERANS    | Doubles 90+   | GOID00164    | Shalaka Dattaram Shelar | 9130635275     | ß      |               |

Step 4: Participation cancellation confirmation pop up will be show. If you are sure to cancel participation then click on yes button.

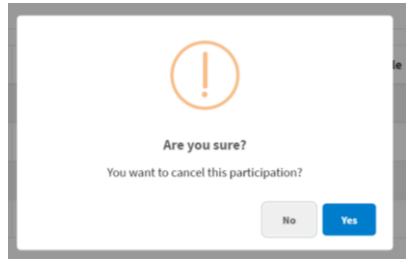

Step 5: Enter your reason for participation cancellation.

| Please enter your reason for cancellation : |  |
|---------------------------------------------|--|
|                                             |  |
| Confirm                                     |  |

Participation cancellation request will be sent to the tournament admin department.

Note: Requesting cancellation doesn't actually cancels your participation. All the actions will be taken by tournament admin department.